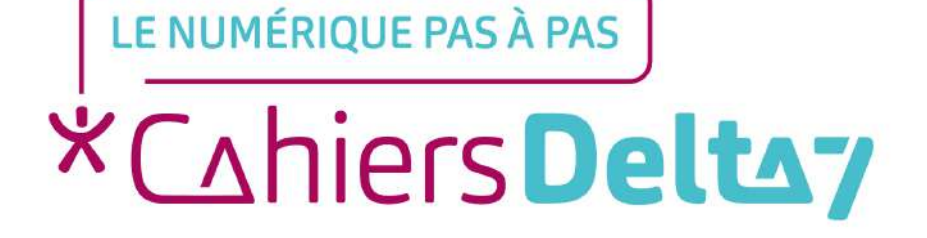

# Comment se connecter à son compte Ameli ?

V1

### **INFORMATION**

Droits de reproduction et de diffusion réservés à Delta 7

Droits de reproduction et de diffusions réservés à Delta 7. Usage strictement personnel.

Par l'accès au site et aux applications mobiles, Delta 7 consent à l'utilisateur qui l'accepte une licence d'utilisation dans les conditions suivantes.

La licence confère à l'utilisateur un droit d'usage privé, non collectif et non exclusif, sur le contenu du site. Elle comprend le droit de reproduire pour stockage aux fins de représentation sur écran monoposte et de reproduction en un seul exemplaire pour copie de sauvegarde ou tirage sur papier. Toute mise en réseau, toute rediffusion sous quelque forme que ce soit, totale ou partielle, est interdite.

Ce droit est personnel.

Il est réservé à l'usage exclusif du licencié.

Il n'est transmissible en aucune manière.

Tout autre usage est soumis à autorisation préalable et expresse.

La violation de ces dispositions impératives soumet le contrevenant, et toutes personnes responsables, aux sanctions pénales et civiles prévues par la loi.

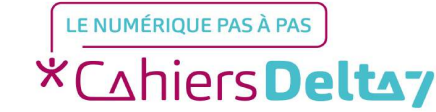

- Cliquez sur « Première connexion ».

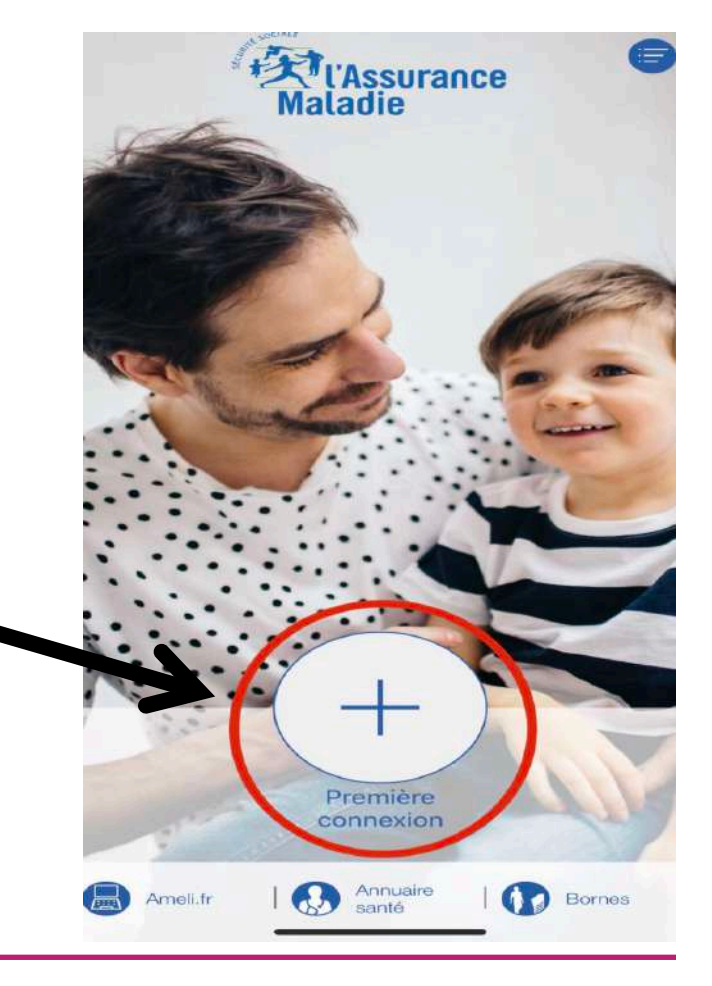

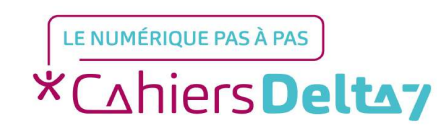

Droits de reproduction et de diffusion réservés à Delta 7 - Voir page 1

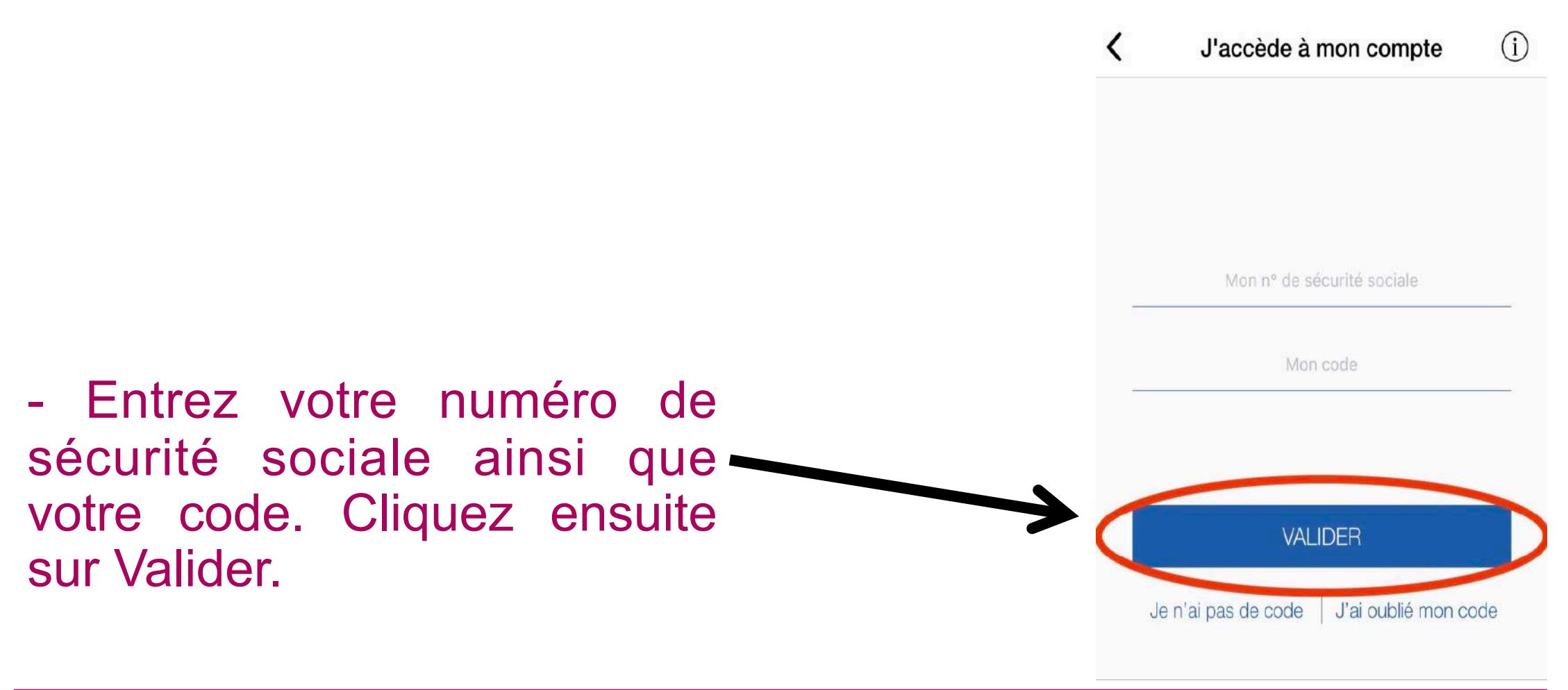

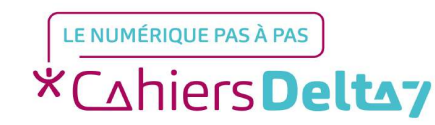

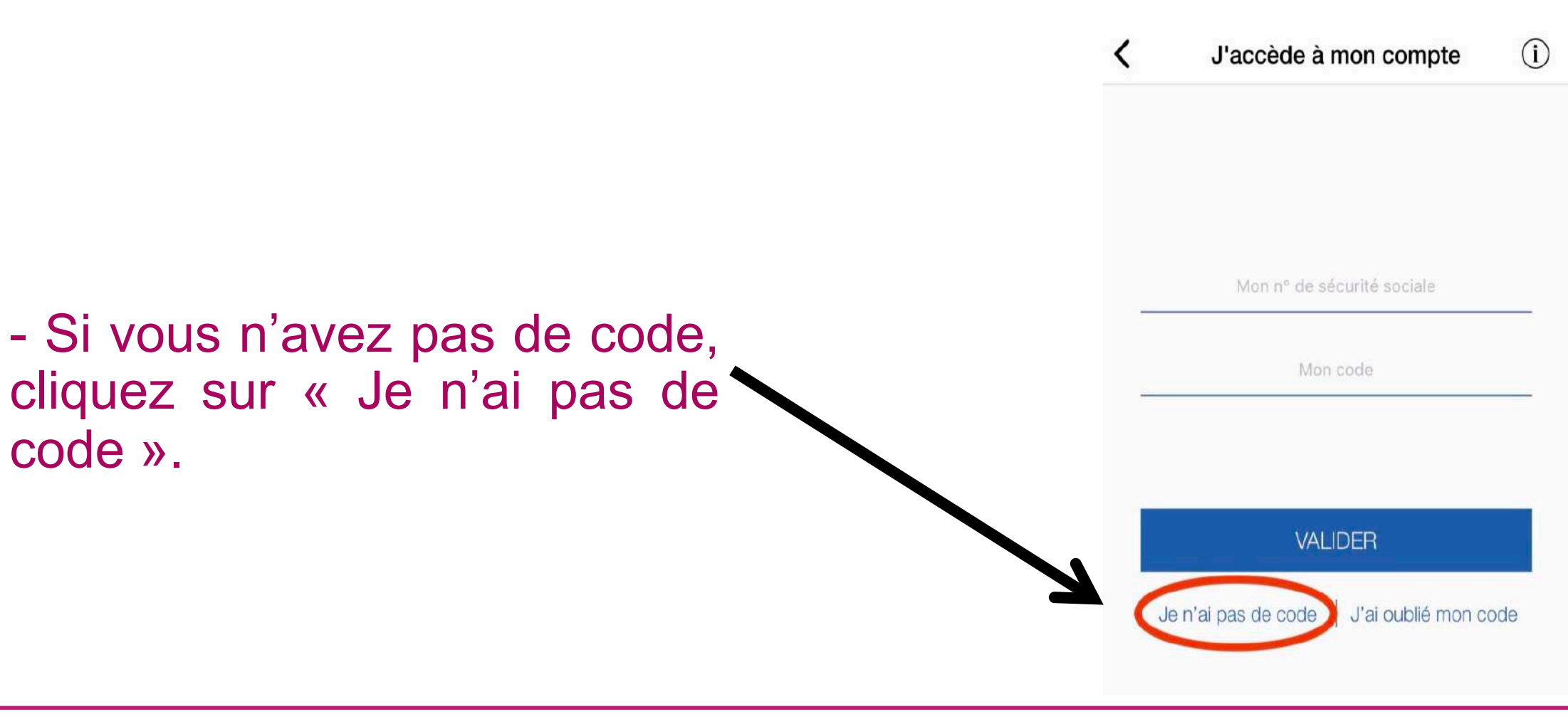

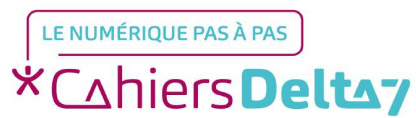

(i) Je demande un code Je crée mon compte en remplissant les éléments demandés : Numéro de sécurité sociale A noter : Si votre nom d'épouse ne permet pas de créer votre compte ameli, merci de saisir votre nom de jeune fille. SUIVANT

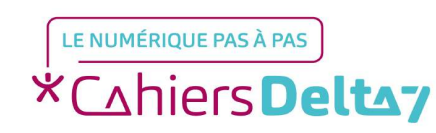

Suivant.

- Entrez vos informations

personnelles et cliquez sur

|                                                                               | <  | J'accède à mon compte                             | i   |
|-------------------------------------------------------------------------------|----|---------------------------------------------------|-----|
|                                                                               |    | Man 3º de sécurité sociale                        |     |
| - Si vous avez oublié votre<br>code, appuyez sur « J'ai<br>oublié mon code ». |    | Mon code                                          |     |
|                                                                               | J. | VALIDER<br>e n'ai pas de code (J'ai oublié mon co | ode |

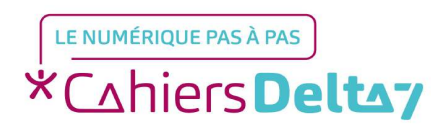

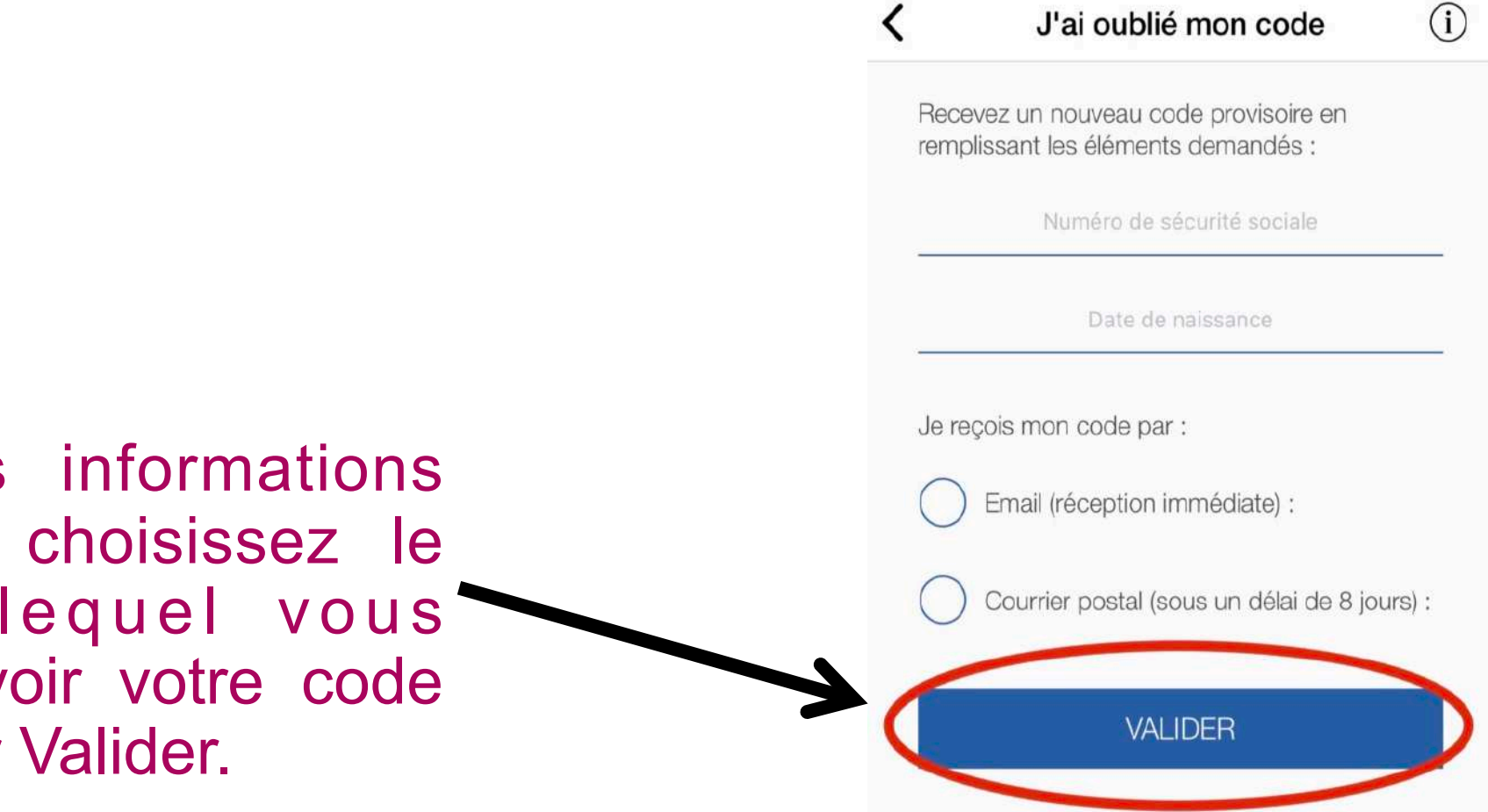

Entrez vos informations personnelles, choisissez le canal par lequel vous préférez recevoir votre code et appuyez sur Valider.

LE NUMÉRIQUE PAS À PAS \*Cahiers Deltay

- Une fois sur votre compte, vous arriverez sur la page d'accueil.

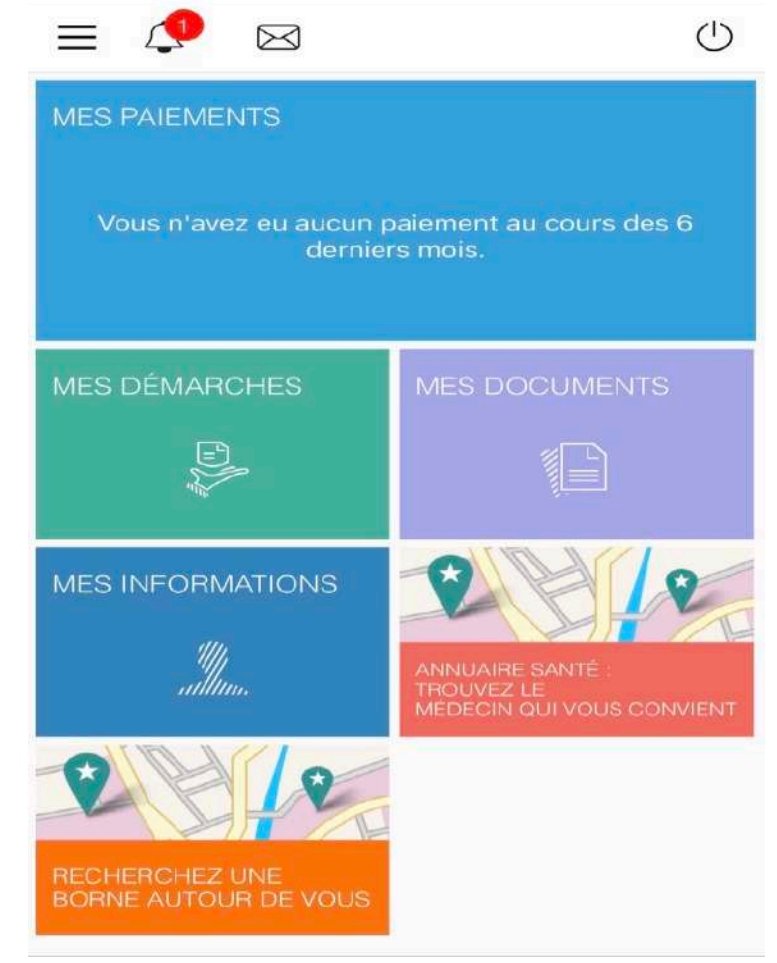

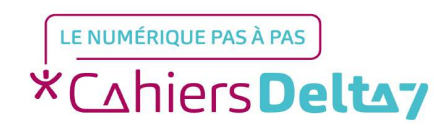

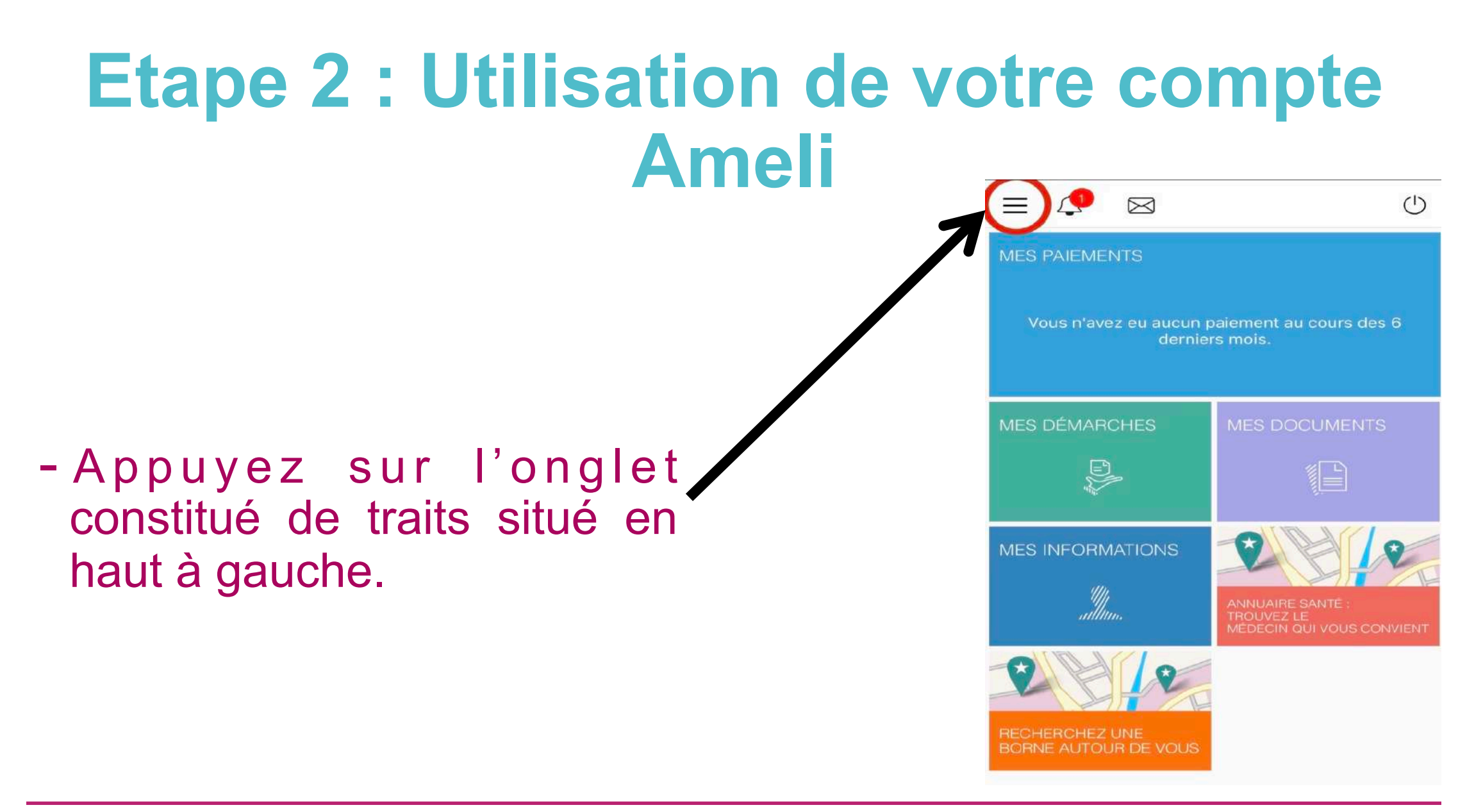

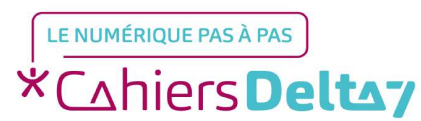

#### Vous trouverez les différentes catégories proposées par Ameli.

| Dernière connexion : le 11/10/2019 à 16:44        | Dernière connexion : le 11/10/2019 à                 |
|---------------------------------------------------|------------------------------------------------------|
| Mes paiements                                     | 6 Changement de nom d'usage                          |
| Mes démarches                                     | Mes documents                                        |
| Carte Européenne d'Assurance Maladie              | Relevés mensuels                                     |
| Déclaration de perte ou de vol de la carte Vitale | Attestation de droits                                |
| Commande en ligne de la carte Vitale              | Attestation d'indemnités journalières                |
| Déclaration de ressources invalidité              | Historique des déclarations invalidité               |
| Arrêts de travail                                 | Relevé fiscal                                        |
| Déclaration du nouveau-né                         | Mes informations                                     |
| Inscription sur deux cartes Vitale                | Ma messagerie                                        |
| Couverture Maladie Universelle<br>Complémentaire  | Annuaire santé : recherche de médecins,<br>dentistes |
| Délais de traitement de ma caisse                 | Recherche d'une borne automatique                    |
| Simulation de vos aides                           | Paramètres                                           |
| Déclaration d'un accident causé par un tiers      | Déconnexion                                          |

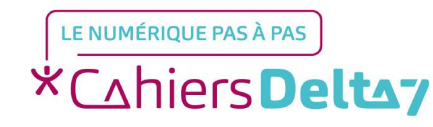

Droits de reproduction et de diffusion réservés à Delta 7 - Voir page 1

V1 | Campus Delta 7

()

19 à 16:44

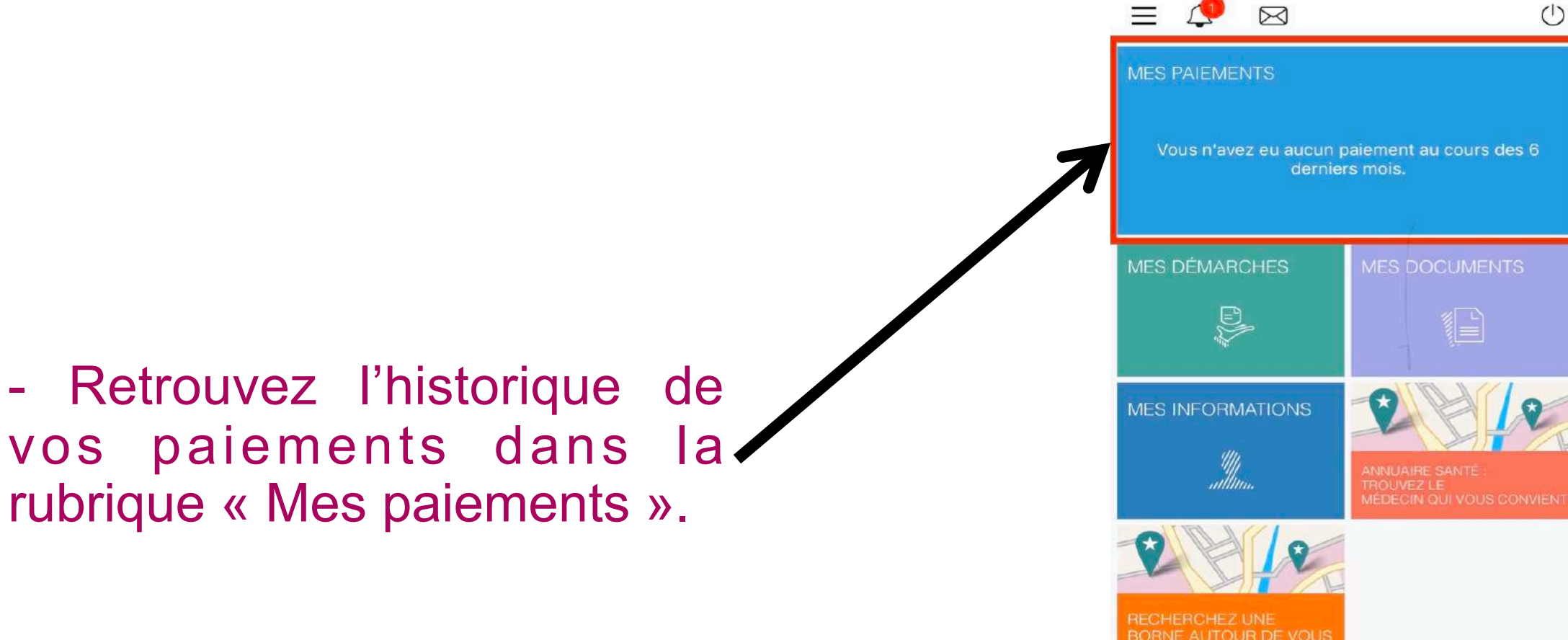

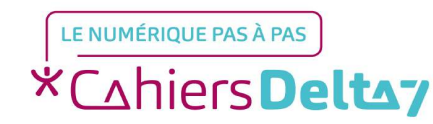

 Retrouvez l'ensemble des démarches que vous pouvez
effectuer dans la catégorie
« Mes démarches ».

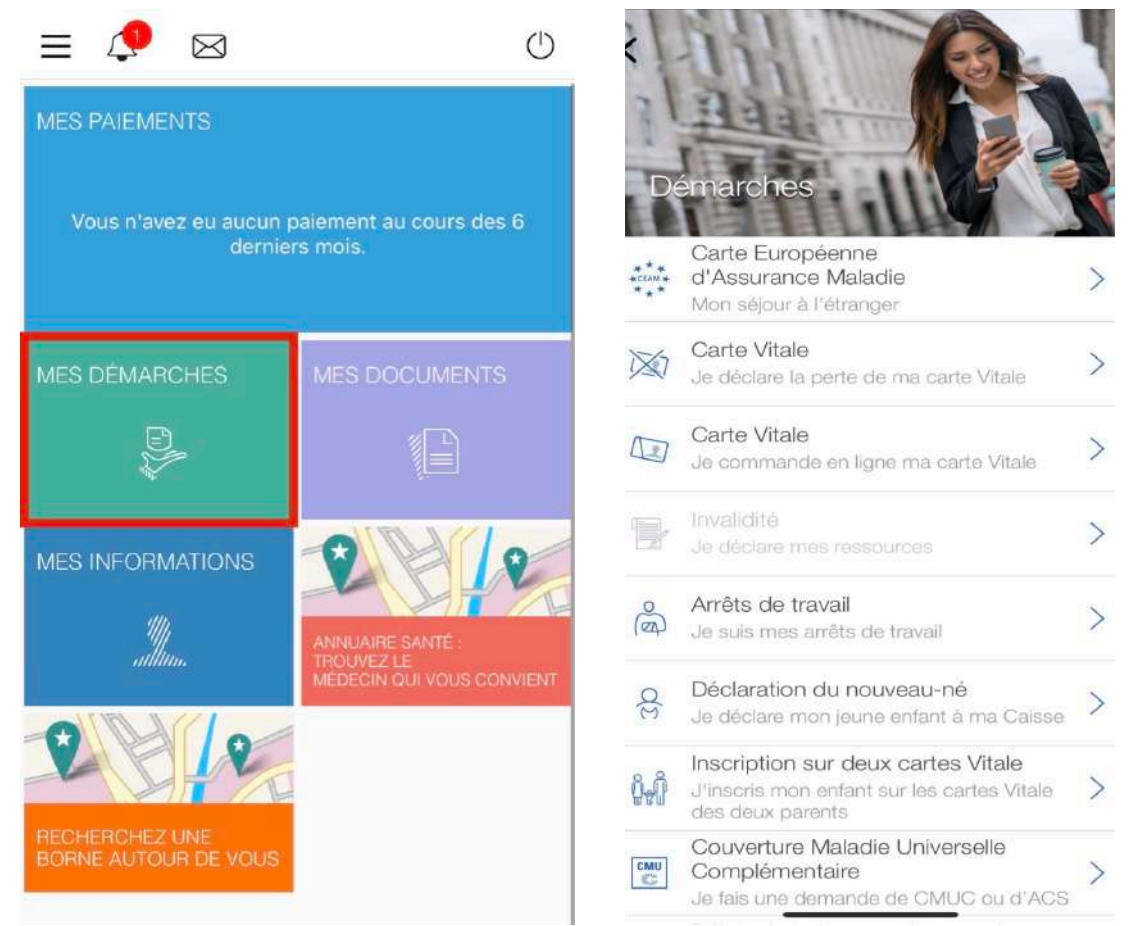

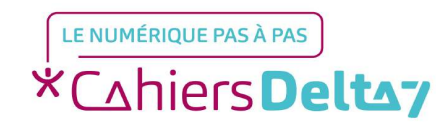

Droits de reproduction et de diffusion réservés à Delta 7 - Voir page 1

- Retrouvez vos informations personnelles dans la rubrique « Mes informations ».

|                                        | U                                                           | R                                                                        |
|----------------------------------------|-------------------------------------------------------------|--------------------------------------------------------------------------|
| Vous n'avez eu aucun j<br>dernie       | paiement au cours des 6<br>rs mois.                         |                                                                          |
| MES DÉMARCHES                          | MES DOCUMENTS                                               | Droits<br>Vos droits à l'Assurance Maladie<br>Caisse d'Assurance Maladie |
| MES INFORMATIONS                       |                                                             | Code organisme<br>01 741 4161                                            |
| ulliu.                                 | ANNUAIRE SANTÉ :<br>TROUVEZ LE<br>MÉDECIN QUI VOUS CONVIENT | APICIL ASSURANCES                                                        |
| RECHERCHEZ UNE<br>BORNE AUTOUR DE VOUS |                                                             | Carte CEAM<br>Aucune carte CEAM en cours de                              |

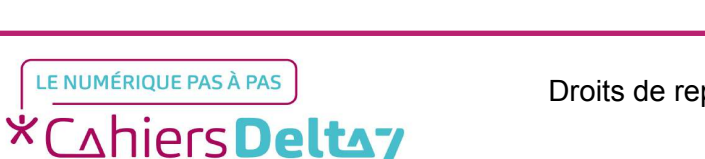

Droits de reproduction et de diffusion réservés à Delta 7 - Voir page 1

V1 | Campus Delta 7

CEAM en cours de validité.

Assurance Maladie sont ouverts.

- Vous pouvez également trouver une borne Ameli près de chez vous, ainsi qu'un médecin qui vous convient. = 🥂 🖂  $(\mathcal{D})$ MES PAIEMENTS Vous n'avez eu aucun paiement au cours des 6 derniers mois. MES DÉMARCHES MES INFORMATIONS 

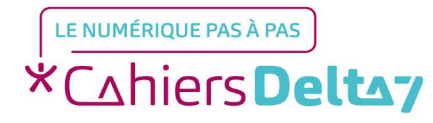

< (1)Messages recus 1 Vous n'avez pas reçu de message Vous n'avez eu aucun paiement au cours des 6 derniers mois. - Vous pouvez également consulter vos messages en MES INFORMATIONS cliquant sur l'enveloppe située en haut.

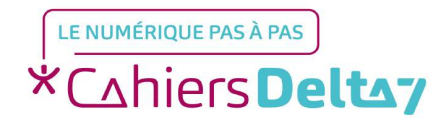

Vous n'avez pas reçu de message

 Vous pouvez également envoyer un message en 
cliquant sur l'icône situé en bas à droite.

LE NUMÉRIQUE PAS À PAS \*Cahiers Deltay

Droits de reproduction et de diffusion réservés à Delta 7 - Voir page 1

## - Choisissez l'objet de votre message.

| <                                   | Choix de l'objet               |   |
|-------------------------------------|--------------------------------|---|
| Accident<br>Professio               | du travail / Maladie<br>nnelle | > |
| CMUC                                |                                | > |
| Carte Vita                          | ale                            | > |
| Droits et (                         | démarches                      | > |
| Invalidité                          |                                | > |
| Maternité                           |                                | > |
| Paiements d'indemnités journalières |                                | > |
| Paternité                           |                                | > |
| Remboursement des soins             |                                | > |
| Résilier votre compte               |                                | > |
| Service se                          | ocial                          | > |

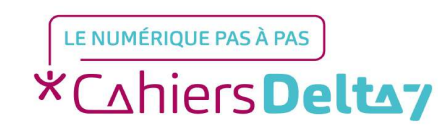

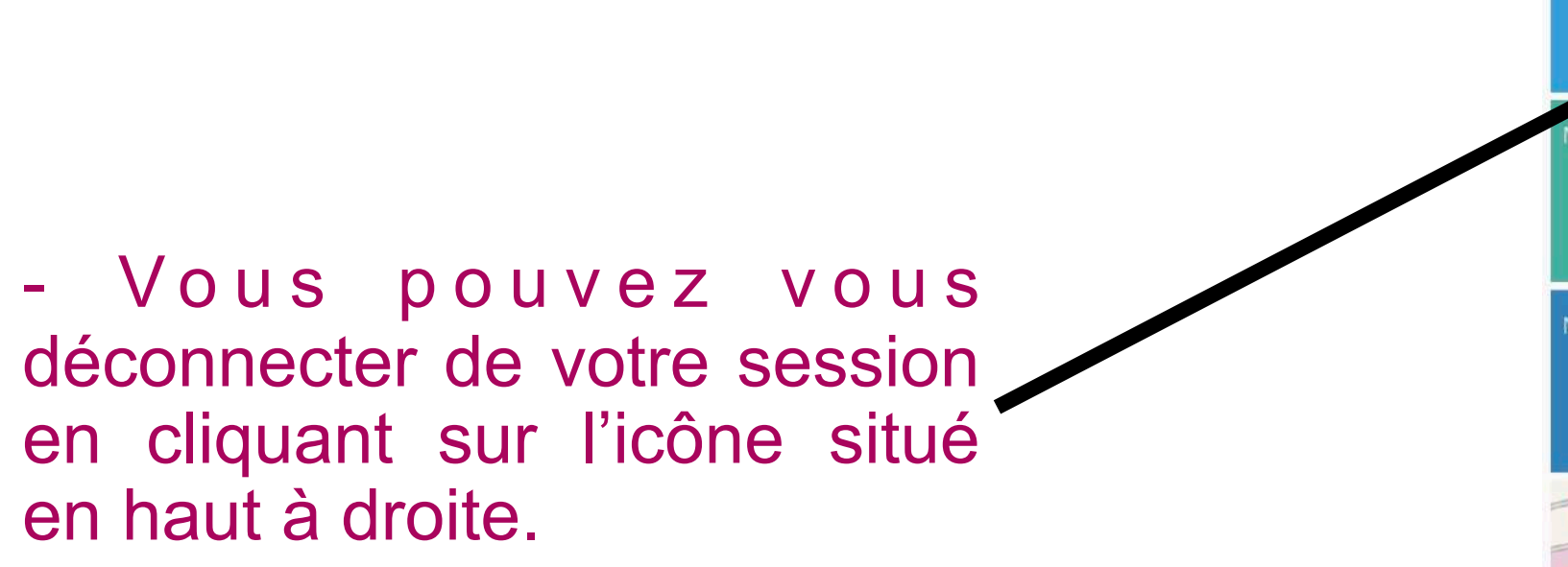

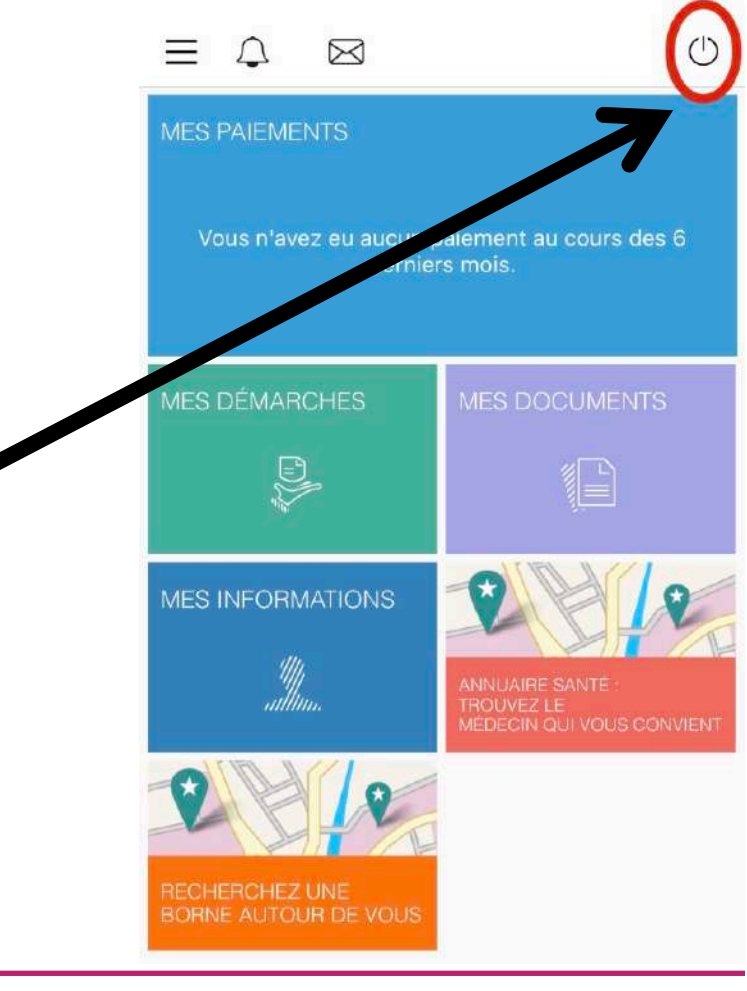

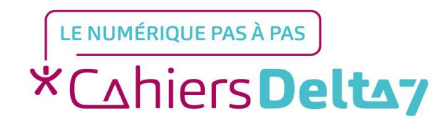